# 【別紙2】営繕BIMモデル設定内容

# 1. 初期設定で使用した公開テンプレート等

営繕 BIM モデルの初期設定のベースとして次に示す公開テンプレート等を使用している。

# (1) 総合

「参考テンプレート」(建築設計三会)

※ 共有パラメータ(複数の事業の間で共通する属性情報として共有するために、属性情報に GUIDを付したもの。以下同じ。)として、「建築設計三会カテゴリ別パラメータリスト」の属 性情報に対応した「Revit 版共有パラメータ」(建築設計三会)を実装したもの。

# (2)構造

「構造ライブラリ ver2.0」のテンプレート及びファミリ (Revit ユーザ会 (以下 「RUG」という。)。)

※ 「BLCJ BIM オブジェクト標準 Version2.0」(BIM ライブラリ技術研究組合)の属性情報に対応した共有パラメータ (RUG) を実装したもの。

# (3)設備

「設備テンプレート ver2.0」(RUG)

※ 「BLCJ BIM オブジェクト標準 Version2.0」(BIM ライブラリ技術研究組合)の属性情報に対応した「共有パラメータ\_設備」(RUG)を実装したもの。

「設備ファミリ ver2.0」(RUG)

#### 2. 営繕 BIM モデルにおいて設定した内容

「1. 初期設定で使用した公開テンプレート等」で示す公開テンプレート等をベースとし、更に営繕 BIMモデルにおいて、設定した内容を以下に示す。

(1) シート

シートは、ビュー、凡例及び集計表で作成した構成要素を貼り付けることで、設計図書等が表示さ れるように設定している。

図面枠

シートの図面枠として、設計図書用、打合せ資料用の2種類を設定している。

設計図書用の図面枠において、工事名称は「R5 官庁営繕 BIM〇〇工事」、様式年版は「R5 年度」 としている。

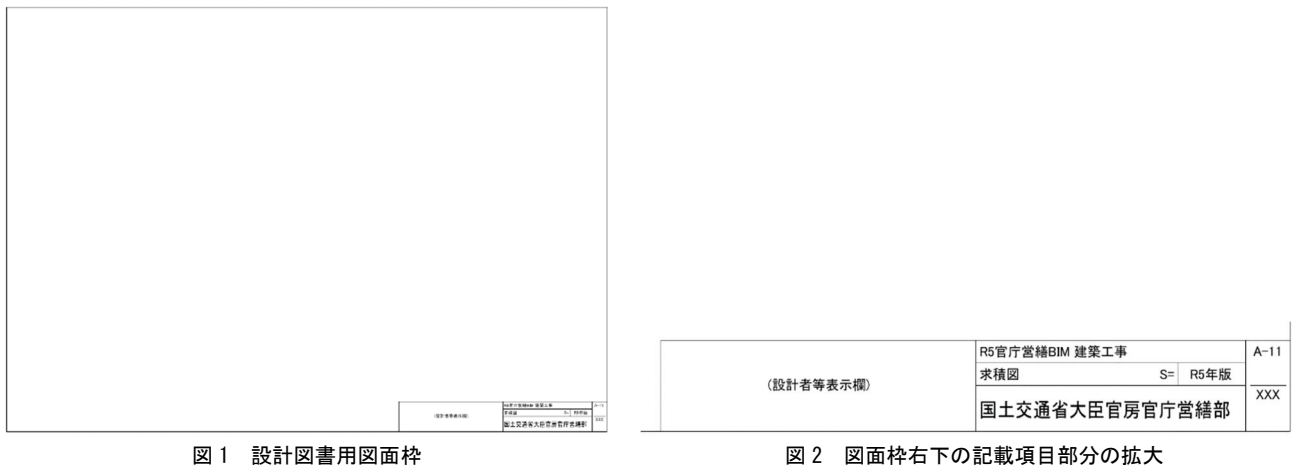

図2 図面枠右下の記載項目部分の拡大

② シートの構成

【総合】

総合においては、営繕 BIM モデルにおいては使用していないものを含め、シートが設定されて いる。

シートの構成は、次の2種類のシートの区分により切り替えて表示できるように設定している。

指定・推奨区分

次の区分に仕分けて各シートの名称が表示されるように設定している。

なお、「その他」の区分は、営繕 BIM モデルにおいて設定したシートのうち、「営繕 BIM 運用通 |知| に示す指定項目及び推奨項目のいずれにも該当しないものを表示する区分として設定してい る。なお、指定・推奨区分は、営繕 BIM モデルにおける指定項目と推奨項目の対象範囲を解説す るために設定しているものであり、個別の設計業務における設定を求めるものではない。

I\_指定項目(成果物)…指定項目で作成する実施設計図書

I 指定項目(資料※) …指定項目で提示する外観及び内観並びに指定項目で作成する 実施設計図書の作成時に実施する干渉チェック

- Ⅱ\_推奨項目(成果物)…推奨項目で作成する基本設計図書及び実施設計図書
- Ⅱ\_推奨項目(資料\*) …推奨項目で実施する設計条件による色分け等
- Ⅲ\_その他 …計画概要書等

※打合せ等において使用することを想定した資料

成果品区分

次の区分に仕分けて各シートの名称が表示されるように設定している。なお、営繕 BIM モデル において使用していないものについては、図面枠のみが設定された状態となっている。

| A_S2_建築    | …基本設計図書               |
|------------|-----------------------|
| A_S4_建築    | …実施設計図書               |
| B_行政協議及び申請 | …計画通知等に用いる図面          |
| C_条件       | …企画書要求水準分類や設計条件による色分け |
| D_法令       | …法令の適用事項による色分け        |
| E_内外観      | …外観、内観                |
| F_干涉       | …干渉チェック               |

【構造】

構造においては、営繕 BIM モデルにおいて指定項目のみを実施しており、そのために必要なシートを作成している。

ただし、「建築工事設計図書作成基準の資料」に示すものとは異なる図面表記の選択肢があり得るものについては、「建築工事設計図書作成基準の資料」に基づく表記と、これと異なる表記のために、それぞれシートを作成している。

シートの構成は、次の区分に分けて各シートの名称が表示されるように設定している。

- I\_成果物 …実施設計図書(「建築工事設計図書作成基準の資料」に基づく
   表記方法によるもの)
- II\_その他 …「建築工事設計図書作成基準の資料」とは異なる表記方法に より作成した場合の床伏図(見下げの例)<sup>\*1</sup>、部材断面リス ト図(集計表機能による作成例)<sup>\*2</sup>
  - ※1 床伏図(見下げの例)は、意匠図及び設備図との重ね合わせによる整合確認に 利用することを想定して作成したものである。なお、実施設計図書の床伏図 は、建築工事設計図書作成基準の資料に基づき、最下階以外を見上げとして いる。
  - ※2 部材断面リスト(集計表機能による作成例)は、構造部材の属性情報が自動的 にリストに反映されるように、断面表記なしとして作成したものである。な お、実施設計図書の部材断面リストは、建築工事設計図書作成基準の資料に 基づき、断面表記ありとしている。

【設備】

設備においては、指定項目のみに対応した BIM モデルと、指定項目及び推奨項目に対応した BIM モデルの2種類を作成している。

シートの構成は、それぞれのモデルについて、次の区分に仕分けて各シートの名称が表示されるように設定している。

指定項目のみに対応した BIM モデル: 営繕 BIM モデル\_EM\_指定項目.rvt

成果物 …指定項目で作成する実施設計図書

資料 …指定項目で実施設計図書作成時に実施する干渉チェック

指定項目及び推奨項目に対応した BIM モデル:営繕 BIM モデル\_EM\_指定項目+推奨項目.rvt 成果物 …推奨項目で作成する実施設計図書、推奨項目で入力した情報

が反映される実施設計図書

資料※ …推奨項目で実施する設計条件による色分け等

※打合せ等において使用することを想定した資料

③ 図面名称

【総合】

基本設計の図面名称は、「S2-(番号)-(図面名称)」の組合せにより命名している。

実施設計の図面名称は、「A-(番号)-(図面名称)」の組合せにより命名し、番号は以下の方法 により付番している

A-000番台…概要(表紙・図面目録、計画概要書、仕上表、求積図)

A-100 番台…一般図

A-200 番台…詳細図

A-300番台…部分詳細図

A-400 番台…建具

| ⊪ A-000 - 表紙·図面目録          |
|----------------------------|
| A-001 - 計画概要書              |
| A-010 - 特記仕様書等 ※参考モデルでは枠のみ |
| A-020 - 仕上表-1              |
| ······ A-021 - 仕上表-2       |
|                            |
| A-032 - 求積図 提案版            |
| A-100 - 配置図                |
| ▲····· A-101 - ピット階・1階平面図  |
| ▲····· A-102 - 2階・3階平面図    |
| ······ A-103 - 4階·塔屋階平面図   |
| □ A-110 - 南·東立面図           |
| ▲A-111 - 北·西立面図            |
| A-120 - 断面図                |
| ·                          |
| ·                          |
| <sup>⊥</sup> A-200 - 展開図   |
| A-201 - 詳細図 ※参考モデルでは枠のみ    |
| A-300 - 部分詳細図 ※参考モデルでは枠のみ  |
| A-400 - 建具共通事項             |
| A-401 - 建具表-1              |
| ≝····· A-402 - 建具表-2       |

#### 図3 総合のシート構成及び図面名称

# 【構造】

実施設計の図面名称は、「S-(番号)-(図面名称)」の組合せにより命名し、番号は以下の方法 により付番している

> S-000番台…表紙・図面目録 S-100番台…伏図 S-200番台…軸組図 S-300番台…部材断面リスト

# 【設備】

指定項目で作成する実施設計図書の図面名称は、「(番号) - (図面名称)」の組合せにより命名 し、番号は以下の方法により付番している。

3000 番台…電気設備

4000 番台…機械設備(空調設備)

5000番台…機械設備(給排水衛生設備)

推奨項目で作成する実施設計の図面名称は、「(記号)-(番号)-(図面名称)」の組合せにより 命名し、記号は以下のとおり付与している

E-00…電気設備

# M-00…機械設備

## (2) ビュー

ビューでは、シートにおいて設計図書等を作成する際に、構成要素として貼り付ける図面を作成しており、ビューテンプレートにおいて、各図面における線の太さ、オブジェクトの表示・非表示等の 図面表記に関する設定をしている。

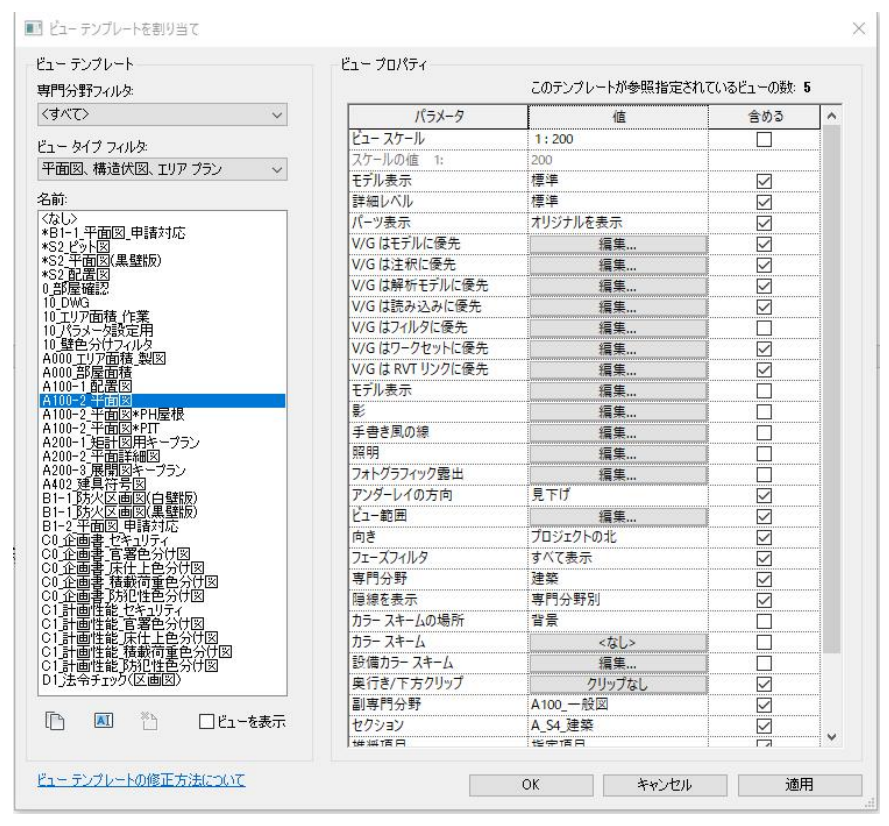

図4 ビューテンプレートの設定

図面表示設定

設計図書のビューテンプレートは、建築設計三会の参考テンプレート等のものをベースとし、一 部を修正している。

設計条件による色分け図のビューテンプレートは、BIM モデルの各室等の部屋オブジェクトの属 性情報に、各室等を使用する官署名、企画書要求水準書分類等の設計条件を入力するとともに、設 計条件に応じた色分け分類に係る設定を行うことにより、色分け図を作成できるように設定して いる。

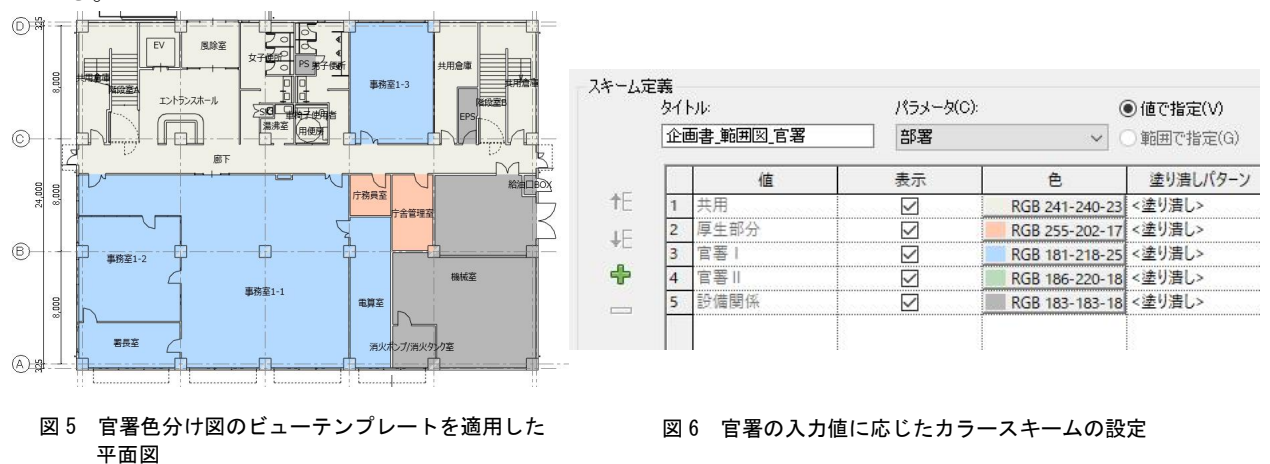

② ビューの階層構成

ビューは、以下の階層構成により、各階層における分類をビューのパラメータに入力することで 管理できるように設定している。

総合 第1階層・・・「セクション」パラメータ
第2階層・・・「副専門分野」パラメータ
第3階層・・・「タイプ」パラメータ
構造 第1階層・・・「タイプ」パラメータ
設備 第1階層・・・「セクション」パラメータ
第2階層・・・「副専門分野」パラメータ
第3階層・・・「ビューテンプレート」パラメータ
第4階層・・・「ファミリとタイプ」パラメータ

| プロパティ             |          | X   |
|-------------------|----------|-----|
| 平面図<br>平面図: 1階平面図 | ح⊆ 16 ¢  | *   |
| グラフィックス           |          | * ^ |
| ビュー スケール          | 1:200    |     |
| スケールの値 1:         | 200      | _   |
| モデル表示             | 標準       |     |
| 詳細レベル             | 標準       |     |
| パーツ表示             | オリジナルを表示 |     |
| 詳細番号              | 2        |     |
| シートで回転            | なし       |     |
| 表示/グラフィックスの上書き    | 編集       |     |
| グラフィックス表示オプション    | 編集       |     |
| 向き                | プロジェクトの北 |     |
| 壁結合部表示            | すべての壁を包絡 |     |
| 専門分野              | 建築       |     |
| 隠線を表示             | 専門分野別    |     |
| カラースキームの場所        | 前景       |     |
| カラースキーム           | <なし>     |     |
| 設備カラースキーム         | 編集       |     |
| 既定の解析表示スタイル       | なし       |     |
| 太陽パス              |          |     |
| セクション             | A_S4_建築  |     |
| 副専門分野             | A100_一般図 |     |

図7 総合のビューのパラメータ設定

| プロジェクト ブラウザ - R5官庁営繕BIM_A.rvt  | × |
|--------------------------------|---|
| □[0] ビュー (セクション別)              | ^ |
|                                |   |
| A_S2_建築                        |   |
| □ A_S4_建築                      |   |
| <u>亩</u> A000_概要               |   |
| ▲ A100_一般図                     |   |
|                                |   |
| 平面図:配置図                        |   |
| □···· <mark>A100-2_平面</mark> 図 |   |
| 平面図: 塔屋平面図                     |   |
| 平面図: PIT階平面図                   |   |
| 平面図: PH階平面図                    |   |
| 平面図:4階平面図                      |   |
| 平面図:3階平面図                      |   |
| ——平面図:2階平面図                    |   |
| 平面図:1階平面図                      |   |
| □ A100-3_立面図                   |   |
| 立面図: 西立面図                      |   |
| 立面図:東立面図                       |   |
| 立面図:南立面図                       |   |
| 山山 立面図:北立面図                    |   |
| □A100-4_断面図                    |   |
| 断面図: B-B'断面図                   |   |
| 断面図: A-A'断面図                   |   |
| □ A100-5_天井伏図                  |   |
| 天井伏図: PH階天井伏図                  |   |
| 天井伏図:4階天井伏図                    |   |
| 开伏図:3階天井伏図                     |   |
|                                |   |
| 大井伏図:1階大井伏図                    |   |
|                                |   |
| A300_部分詳細図                     |   |
| ·                              |   |
| ① B.(T政協議及び申請                  |   |
| □·····C_条件                     |   |
| □ □ □ 二大令                      |   |
| 田上,四外觀                         |   |
|                                |   |
|                                |   |

図8 総合のビュー構成

## (3) 凡例

凡例では、シートにおいて設計図書等を作成する際に、構成要素として貼り付ける共通事項、特記 事項等を作成している。

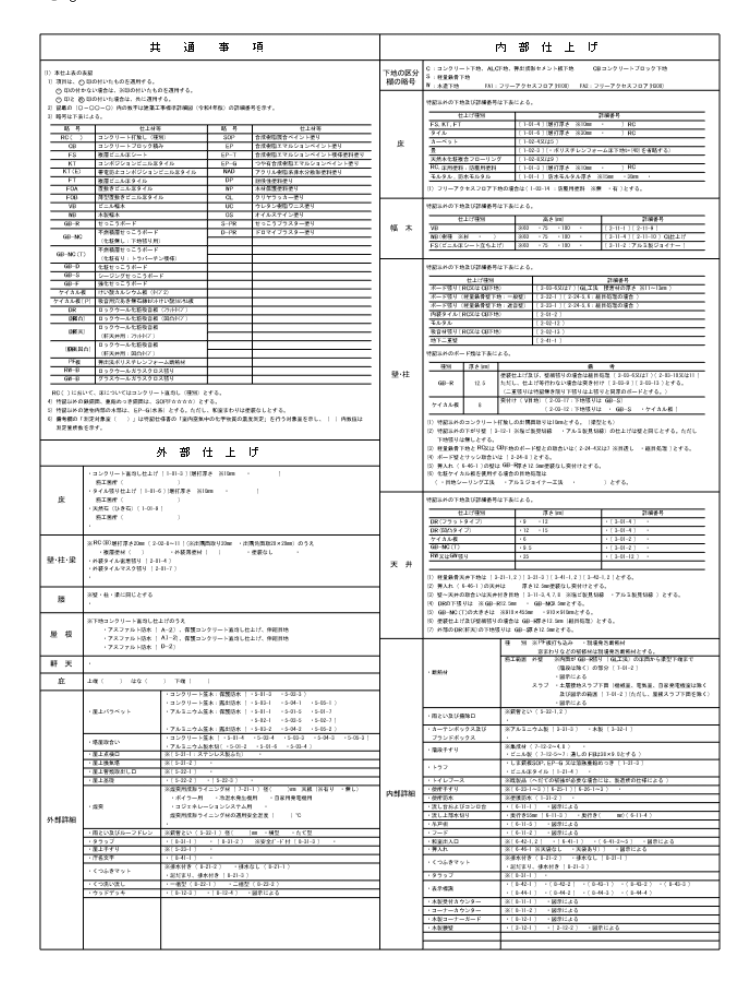

図9 仕上表に配置する共通事項

|          | W1 | LGS壁乾式1時間耐火        | RC RC                         | $\nabla$   | 室名札 (8-43-3) | O DP     | たてどい ゆ75                    | $\square$      | 床点検口 600×600        |
|----------|----|--------------------|-------------------------------|------------|--------------|----------|-----------------------------|----------------|---------------------|
| 5.49     | W2 | LGS壁乾式1時間耐火(遮音壁)   | PT スチールパーティション                | $\diamond$ | ピクトサイン       |          | 線状ブロック等                     | ) XI           | ステンレス製タラップ W400 4段  |
| 7 101213 | W3 | LGS + ボード 2枚張      | 一般壁:LGSはスラブ-スラブ、ボードはスラブ-天井とする |            | 消火器ボックス      | O        | 点状ブロック等                     |                |                     |
|          | W4 | LGS + ボード 2枚張(遮音壁) | 遮音壁・耐火壁:LGS・ボード共にスラフ・スラフとする   | +          | ルーフドレン       | 外部建具と内部の | ・<br>吃式壁との取合い部はバックボード塞ぎ又はスチ | -<br>ール部材による塞ぎ | 。<br>とし、詳細は別詳細図による。 |

図10 平面図に配置する凡例

#### (4) 集計表

集計表では、シートにおいて設計図書等を作成する際に、構成要素として貼り付ける集計表を作成 しており、入力した属性情報が反映されるように設定している。

仕上表の集計表は、BIMモデルに空間要素である部屋オブジェクトを配置すると、配置した部屋の 行が追加される。また、部屋オブジェクトに入力した仕上に関する属性情報が反映されるように設定 している。

| 室名        | 床 下地 | 也             |                                        |      | て 仕上 幅木 |
|-----------|------|---------------|----------------------------------------|------|---------|
| 1FL       |      | ·             |                                        |      |         |
| EPS       | С    | 弾性ウレタン樹脂系     | 塗床材                                    | C۰S  | VB      |
| PS        | С    | -             |                                        | -    | -       |
| SK        | С    | 弾性ウレタン樹脂系     | 塗床材                                    | S    | VB      |
| エントランスホール | С    | 磁器質タイル        |                                        | C•S  | スチール幅木  |
| 事務室1-1    | FA1  | タイルカーペット      |                                        | C•S  | VB      |
| 事務室1-2    | FA1  | タイルカーペット      |                                        | C•S  | VB      |
| 事務室1-3    | FA1  | タイルカーペット      |                                        | C•S  | VB      |
| 共用倉庫      | С    | 部屋 (1)        | ✓ 倍 タ                                  | イブ編集 |         |
| 共用倉庫      | С    | 用途            |                                        | ^    |         |
| 共用倉庫      | С    | 部署            | 共用                                     | /    |         |
| 女子便所      | С    | 仕上 幅木         | スチール幅木                                 |      |         |
| 庁務員室      | FA1  | 位上大开          | GB-R 下地張DR<br>CP P 王 供 士 化 計 川 ゴ パ ナ 川 |      |         |
|           | FA1  | 1111 至<br>什上床 | 磁器質タイル                                 |      |         |
|           |      | スラブ高          | Michel 25, 7 17 P                      |      |         |
|           |      | 仕上高           |                                        |      |         |
|           |      | 備考            |                                        |      |         |
|           |      | レベル_文字入力      |                                        |      |         |

図 11 仕上表の集計表と部屋オブジェクトの連携イメージ

部材断面リストのうち断面表記ありのものは、Revit Extension for Structure Japan (Autodesk 無償アドオンソフト)を利用し、RC 断面リスト作成ツールを実行することで、形状、配筋等の属性 情報が反映されるように設定している。また、断面表記なしのものは、集計表機能を利用すること で、形状、配筋等の属性情報が反映されるように設定している。

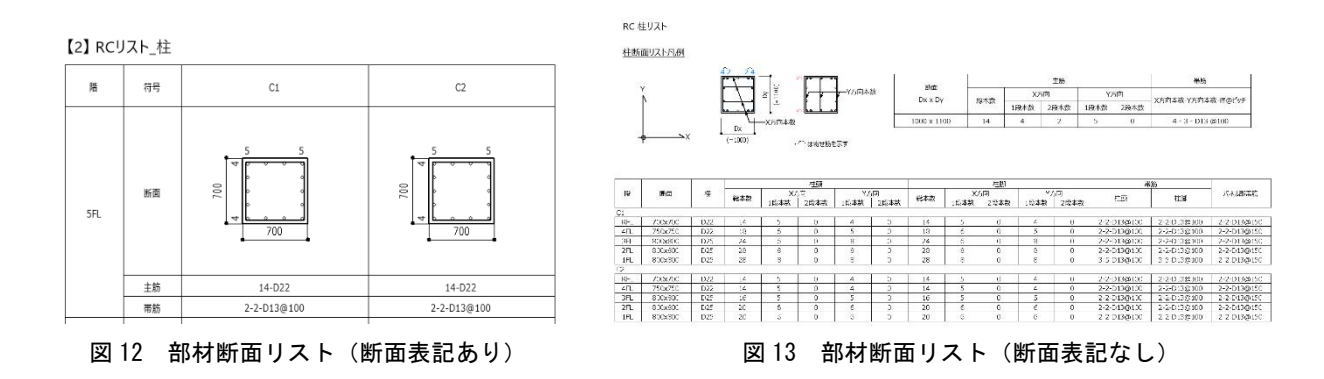

機器表の集計表は、表計算ソフトで行った設備計算のデータをBIM ソフトウェアにインポートすると、その情報が入力用集計表に反映されるように設定している。入力用集計表に反映された情報は、機器オブジェクトの属性情報及び出力用集計表にも反映される。

また、設計図書等に貼り付ける機器表として用いるため、出力用集計表は、0 値を空白に変換す るように設定している。

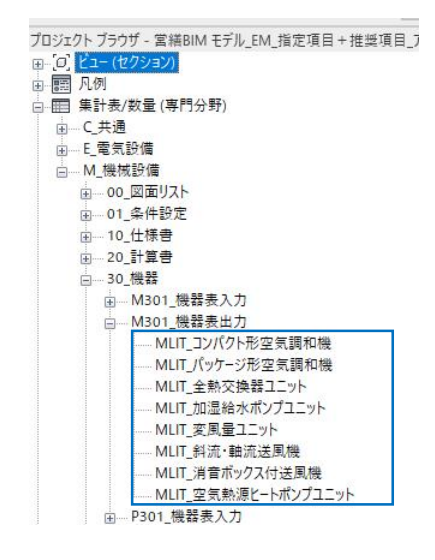

図 14 プロジェクトブラウザにおける 機器表の構成

| 70/174                                                 | X                   | lifetr_stR | 在每週初時         |        |            |                  |         |       |       |          |            |        |           |   |     |     |       |       |   |    |
|--------------------------------------------------------|---------------------|------------|---------------|--------|------------|------------------|---------|-------|-------|----------|------------|--------|-----------|---|-----|-----|-------|-------|---|----|
| #11                                                    |                     |            | B             | C      | D          | E                | F       | 6     | н     | 1        | J          | к      | L         | M | N   | 0   | Р     | Q     | R | s  |
| #1+3                                                   |                     | 記号         | 形式            | 設置形式   | 補助加熱<br>方式 | 送風<br>形式         | 冷房能力    | 暖房能力  | 風量    | 機外静圧     | 有 効<br>加湿量 | 加湿料    | §<br>[kW] | 相 | 電圧  | 圧縮機 | 送風機   | 系統    |   | 台数 |
| 果計: MLIT_バッケー:                                         | /形空気調和機 > 日留タイフ編集   | ACP-1F-1   | パッケージ形 屋外機    | 床囲形    | 電気         |                  | 7.1     | 8.0   |       |          |            |        |           | 3 | 200 | 1.7 | 0.090 | 1F電算室 |   | 1  |
| グラフィックス                                                | \$                  | ACP-1F-1-  | は、 床園 (露出) 立形 | FRV(J) |            | 吹出:直吹(上)、吸込:グル   | 7.1     | 8.0   | 1,800 |          |            |        |           | 3 | 200 |     | 0.064 | 1F電算室 |   | 1  |
| BIM活用項目                                                |                     | ACP-1F-2   | パッケージ形 屋外機    | 床置形    | 電気         |                  | 7.1     | 8.0   |       |          |            |        |           | 3 | 200 | 1.7 | 0.090 | 1F電算室 |   | 1  |
| Stage                                                  |                     | ACP-1F-2-  | L 床罟 (露出) 立形  | FRV(J) |            | 吹出:直吹(上)、吸込:グル   | 7.1     | 8.0   | 1,800 |          |            |        |           | 3 | 200 |     | 0.064 | 1F電算室 |   | 1  |
| 副専門分野                                                  | 30.機器               | ACP-2F-1   | パッケージ形 屋外機    | 床置形    | 電気         |                  | 7.1     | 8.0   |       |          |            |        |           | 3 | 200 | 1.7 | 0.090 | 2F休憩室 |   | 1  |
| 専門分野                                                   | M_機械設備              | ACP-2F-1-  | カセット形         | CK-2   |            | 吹出: 直吹(下)、吸込: グル | 3.6     | 4.0   | 960   |          |            |        |           | 3 | 200 |     | 0.046 | 2F休憩室 |   | 1  |
| 識別情報                                                   | *                   | ACP-2F-1-  | したサント形        | CK-2   |            | 吹出:直吹(下)、吸込:グル   | 3.6     | 4.0   | 960   |          |            |        |           | 3 | 200 |     | 0.046 | 2F休憩室 |   | 1  |
| ビュー テンプレート                                             | <なし>                | ACP-4F-1   | パッケージ形 屋外機    | 床置形    | 電気         |                  | 7.1     | 8.0   |       |          |            |        |           | 3 | 200 | 1.7 | 0.090 | 4F休憩室 |   | 1  |
| ビューの名前                                                 | MLIT パッケージ形空気調和機    | ACP-4F-1-  | したサント形        | CK-2   |            | 吹出:直吹(下)、吸込:グル   | 3.6     | 4.0   | 960   |          |            |        |           | 3 | 200 |     | 0.046 | 4F休憩室 |   | 1  |
| 従属                                                     | 個別                  | ACP-4F-1-  | したサント形        | CK-2   |            | 吹出:直吹(下)、吸込:グル   | 3.6     | 4.0   | 960   |          |            |        |           | 3 | 200 |     | 0.046 | 4F休憩室 |   | 1  |
| リークセット<br>編集者<br>フェーズ<br>フェーズフィルタ<br>フェーズ<br>IFC パラメータ | C1-**#11:MUI_//97-9 |            |               |        |            |                  |         |       |       |          |            |        |           |   |     |     |       |       |   |    |
| IFCに含き出し                                               | タイプ別                |            |               |        |            |                  |         |       |       |          |            |        |           |   |     |     |       |       |   |    |
| データ                                                    | \$                  |            |               |        |            |                  |         |       |       |          |            |        |           |   |     |     |       |       |   |    |
| 儒考                                                     | M301_機器表出力          |            |               |        |            |                  |         |       |       |          |            |        |           |   |     |     |       |       |   |    |
| その他                                                    | \$                  |            |               |        |            |                  |         |       |       |          |            |        |           |   |     |     |       |       |   |    |
| フィールド                                                  | 編集                  |            |               |        |            |                  |         |       |       |          |            |        |           |   |     |     |       |       |   |    |
| 7119                                                   | 編集                  |            |               | 図 15   | 18 34      | - ケージ刑 - ウージ     | ≣国壬□比   | きうな   | 哭主    | <u>ш</u> | 田隹         | 計主     |           |   |     |     |       |       |   |    |
| 並べ替え/グループ化                                             | 福集                  |            |               | 凶 I J  | 119        | リーノ至エス           | 司/可イロ1万 | モリノル支 | 而北    | шл       | 而未         | ā 1 1X |           |   |     |     |       |       |   |    |
| 音式                                                     | 編集                  |            |               |        |            |                  |         |       |       |          |            |        |           |   |     |     |       |       |   |    |
| 外観                                                     | 福集                  |            |               |        |            |                  |         |       |       |          |            |        |           |   |     |     |       |       |   |    |

(5) オブジェクト (ファミリ)

オブジェクト(ファミリ)は、総合については建築設計三会の参考テンプレート、構造及び設備に ついては RUG のファミリのものを名称を変更せずに使用し、その他営繕 BIM モデルの作成に必要な ものを新規に作成し、その名称の先頭に「営\_」を付している。以下に例を示す。

主に、(3)凡例において示す略号に対応したものを新規に作成している。

例1:床点検ロ、サイン(室名札)など・・・2D オブジェクトとして作成。床点検ロの開口寸法は タイプパラメータにより指定可能。

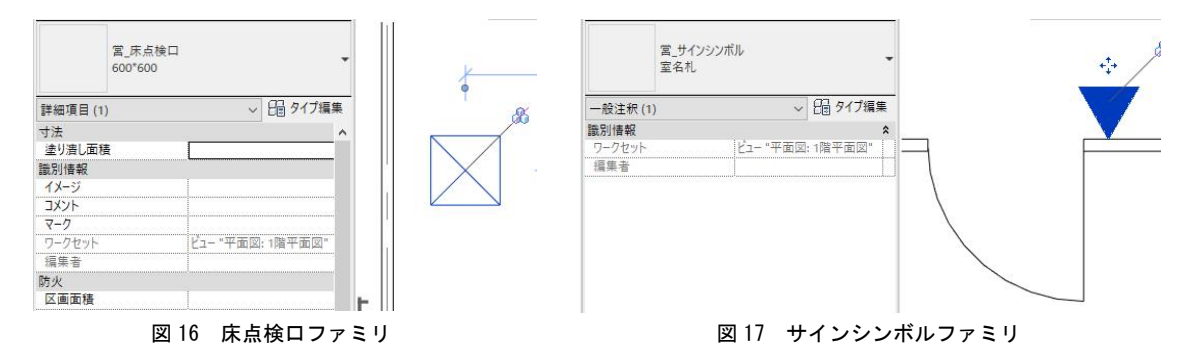

例2:竪樋・・・平面図と立面図とで連動させるため、3Dオブジェクトとして作成。

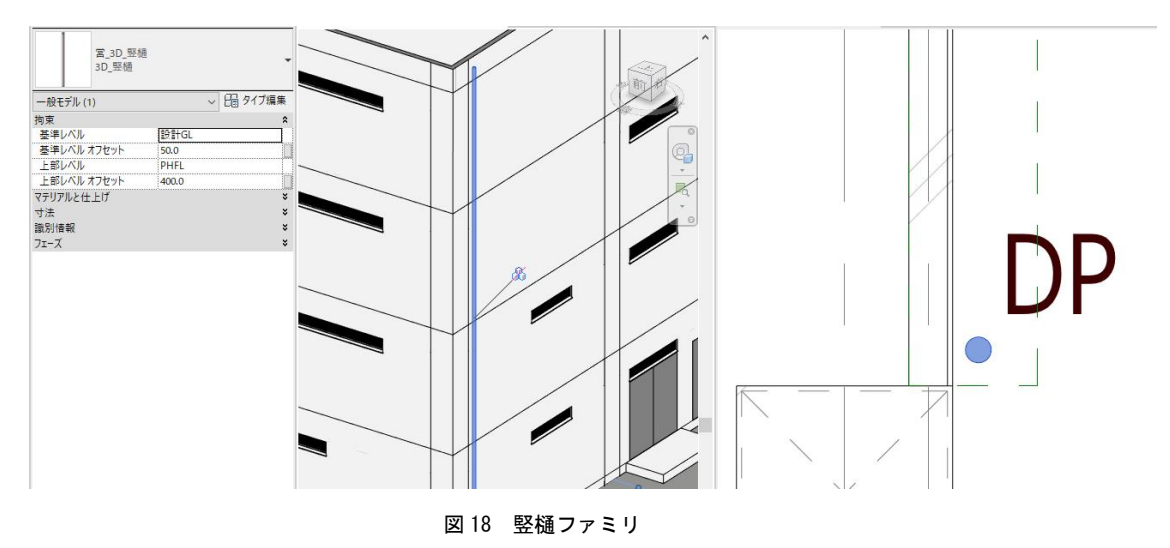

例3:壁符号タグ・・・壁の属性情報を引き出して、平面図の凡例に対応した壁符号を表示。

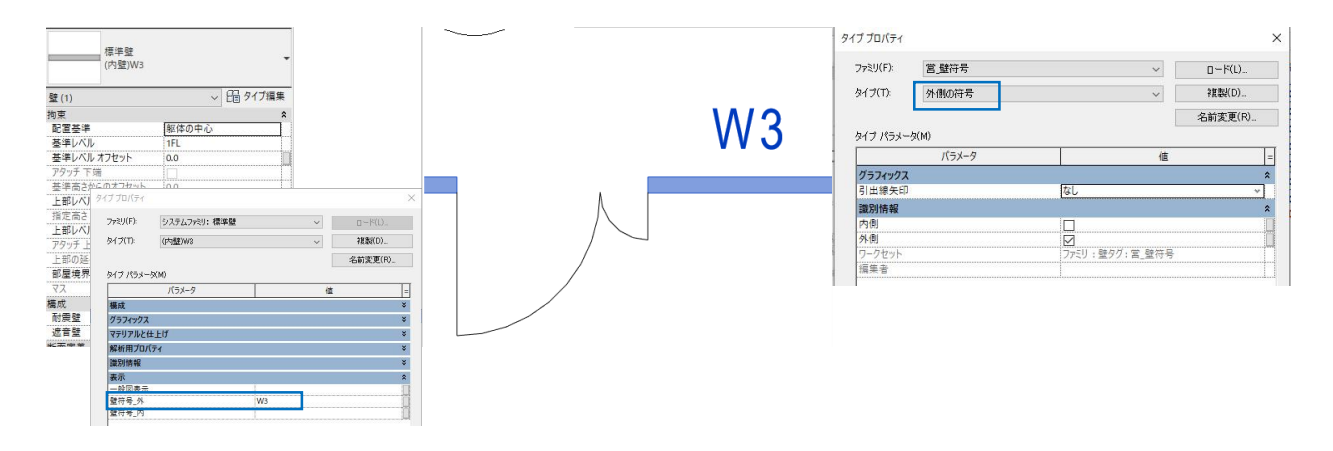

#### (6) 属性情報

属性情報は、建築設計三会及び RUG のテンプレート等が実装する共有パラメータをベースとしている。

設計条件による色分け図等を作成するため、企画書要求水準書分類に対応した部屋オブジェクトの属性情報を新規に作成し、その属性情報名の先頭に「企画書」」を付している。

なお、Revit を用いて、総合の BIM データを作成する際に、新規に作成した属性情報を「営繕 BIM テンプレート」を使用しない場合でも共有パラメータとして利用することができるよう、テキスト形式の「営繕 BIM 共有パラメータ」として公開する。

| 部屋 (1)                     | ✓ □ タイブ編集 |
|----------------------------|-----------|
| 拘束                         | \$        |
| レベル                        | 1FL       |
| 上部レベル                      | 1FL       |
| オフセット(上部レベル)               | 2500.0    |
| 基準レベル オフセット                | 0.0       |
| 棟名称                        |           |
| <b>電</b> 気 - 照明            | *         |
| 寸法                         | ×         |
| 識別情報                       | ×         |
| フェーズ                       | ×         |
| 防火                         | ×         |
| データ                        | ×         |
| 表示                         | ×         |
| その他                        | *         |
| 分類番号(小)                    |           |
| 分類番号 (大)                   |           |
| 分類番号(中)                    |           |
| 用途分類(小)                    |           |
| 用途分類(大)                    |           |
| 用途分類(中)                    |           |
| 用途区分                       |           |
|                            |           |
| 企画者」 耐火                    |           |
| 企画者_初期火災の拡大防止              |           |
| 企画者_灯浸水                    |           |
| 企画者_防化性                    |           |
| 企画百_兀限児<br>人工事 新理培         |           |
| 止回百_款限児<br>人工主 灾生理性        |           |
| 止回百_エス県児<br>人本書 人の動作及び設備拒新 |           |
| 正国百_八U則TF次U設调振動<br>へ両表 広通  |           |
| 正興百_ズ週<br>人本主 住起加珊瑚的       |           |
| 止四百_ 同報処理機能                |           |
| 止回日_何記尹祝                   |           |

図 20 部屋オブジェクトに新規設定した属性情報

#### (7) ファイル読込時画面表示

営繕 BIM モデルのファイルを BIM ソフトウェアで読み込んだ際に、「営繕 BIM モデル利用上の注意 事項」が最初に画面表示されるように設定している。